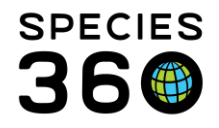

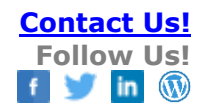

# **Group Transactions**

#### Contact Species360 Support

The My Transactions tab will show any transactions the group has had with your institution and is also where you perform actions to acquire or disposition animals from your collection (including births, deaths and change of ownership). If the group has never been at, or owned by, your institution, no transactions will display. If the group has been at, or owned by, your facility, any transactions regarding the group will display.

#### Topics

Finding My Transactions Transactions Acquisitions Full Acquisitions Partial Acquisitions Dispositions Full Dispositions Partial Dispositions Report Owner Change Report Holder Change Record Event

#### **Example Scenarios for Transactions:**

Acquisition of a group from another institution Addition (Merge) of new group members from outside your facility Addition (Merge) of new group members from within your facility Re-acquisition of a group that left your institution Disposition of a full group Disposition of part of a group to another institution Transfer part of a group to another group Split out a new group from your existing group Split out an individual from your existing group Record a change in ownership Record a change in holder Record an event for egg group

# **Finding My Transactions**

Open the Animals module by double clicking on the Animals desktop icon (1), or clicking the Start Menu, then Animals, Search (2).

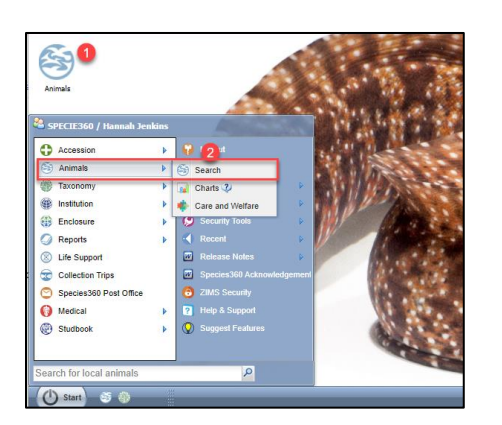

Search for a group record in the top left search box (1) (see here for more help on searching for animals), then navigate to the My Transactions tab (2).

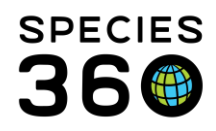

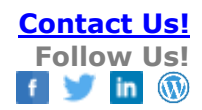

| 🚭 Animals                                                                               |                               |                       |                 |                                 |                               |
|-----------------------------------------------------------------------------------------|-------------------------------|-----------------------|-----------------|---------------------------------|-------------------------------|
| iss21-01162                                                                             | P 3                           | Filter By Institution |                 | P ∐ Your animal lists ♀         | Global Admin Functionalit     |
| GAN: ISS21-01162/110<br>Paracheirodon axelrodi / Cardinal tr<br>Local ID: 110/SPECIE360 | etra                          | t My Transactions     | 2               |                                 |                               |
| 2 + Add Transaction -                                                                   | 🚽 Save All Changes 👘 Undo Rer | move 🔠 Export to Exce | Report to PDF   |                                 |                               |
| Date                                                                                    | Physical/Ownership Event      | Ownership Change      | Physical Change | Details                         |                               |
| • 01/07/2021 00:00                                                                      | From Another Institution      | YES                   | YES             | Purchase From (Physical and Owr | ership): <u>Sender: MIN</u> 🧃 |
|                                                                                         |                               |                       |                 |                                 |                               |

### Back to Topics

### Transactions

There are five main types of transaction you can perform: Acquisition, Disposition, Report Owner Change, Report Holder Change and Hatch Event (for egg records only. Acquisitions and Dispositions are split into Full Acquisitions/Dispositions and Partial Acquisitions/Dispositions. All Transactions are found within the Add Transaction menu.

| 🏐 A1 | nimals |                           |           |              |              |                       |                 |         |                       |                             |                     | Help Menu 👽     | - 0 <u>- × -</u> |
|------|--------|---------------------------|-----------|--------------|--------------|-----------------------|-----------------|---------|-----------------------|-----------------------------|---------------------|-----------------|------------------|
| Sear | ch An  | imals By Identifier/GAN   |           |              | P 2)         | ilter By Institution  |                 | Q       | 🗄 Your animal lists 🖓 | Global Admin Functionalitie | es 🖓 🔰 Batch Measur | ements          |                  |
| ≫    | Stati  | stics IS522-01312/154/Pa  | rtula to  | hiveana 🗵    | ×            |                       |                 |         |                       |                             |                     |                 |                  |
|      | Deta   | ils More Details Note & O | hservatio | Major        | r Life Event | My Transactions       |                 |         |                       |                             |                     |                 |                  |
|      | 2      | 💠 Add Transaction 👻 🛃 Sav | e All Cha | ingies   🌑 i | Undo Rem     | ove 🔠 Export to Excel | 🚏 Export to PDF |         |                       |                             |                     |                 |                  |
|      |        | Acquisitions              | •         | ship Event   |              | Ownership Change      | Physical Change | Details | 3                     |                             | Ownership Status    | Physical Status | Census           |
|      | •      | Dispositions              | •         |              |              | YES                   | YES             | ~       |                       |                             | Owned               | On Site         | 0.0.100          |
|      |        | Report Owner Change       | •         |              |              |                       |                 |         |                       |                             |                     |                 |                  |
|      |        | Report Holder Change      | Þ         |              |              |                       |                 |         |                       |                             |                     |                 |                  |
|      |        | Record Event              | •         |              |              |                       |                 |         |                       |                             |                     |                 |                  |
|      |        |                           |           |              |              |                       |                 |         |                       |                             |                     |                 |                  |

All transactions recorded in the My Transaction tab must have a unique day and time, e.g. you cannot have two transactions on 01/01/2020 00:00. To record two transactions on the same day, make sure to change the time of the most recent transaction to at least 1 minute later. It is important in groups that transactions and census counts are always recorded in the correct order to prevent incorrect numbers.

E.g., the following two scenarios contain the same transactions, but result in different ending numbers depending on the order of transactions and census counts:

- 1. Starting number = 5 animals, Census count = 7 animals, disposition of 3 animals, ending number = 4
- 2. Starting number = 5 animals, disposition of 3 animals, Census count = 7 animals, ending number = 7

Note that all transactions added to the My Transactions tab are not saved until you click Save All Changes.

Back to Topics

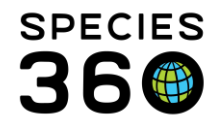

# Acquisitions

Acquisitions are performed in the My Transactions tab when you are recording the acquisition of animals from or to a pre-existing group in ZIMS. There are two types of Acquisition, Full Acquisition (of a whole group) and Partial Acquisition Into This Group.

# Full Acquisition

Full Acquisitions are performed when you are acquiring an entire group which is already accessioned in ZIMS. This group may be coming from another institution or be recaptured after release/missing. Every group in ZIMS must have an original Acquisition Transaction. Full Acquisitions are also performed here when resolving historical transactions, for example recording the original acquisition transaction for a record where another institution has recorded a disposition from your collection.

| 🏐 Ar | imals |                           |             |                            |                  |     |                                     |           |                             |                  | Help Menu 🗸     | - 0 <u>- × -</u> |
|------|-------|---------------------------|-------------|----------------------------|------------------|-----|-------------------------------------|-----------|-----------------------------|------------------|-----------------|------------------|
| Sear | ch An | nimals By Identifier/GAN  |             | P 💸 Filter                 | r By Institution | 1   | P 🗄 Your anima                      | l lists 🖓 | Global Admin Functionalitie | s Patch Measure  | ements          |                  |
| >    | Stat  | tistics 15522-01312/154   | /Partula t  | tohiveana 🗷                |                  |     |                                     |           |                             |                  |                 |                  |
|      | Deta  | tails More Details Note 8 | & Observati | ion 🎱 Major Life Event 🛛 🖡 | My Transaction   | ns  |                                     |           |                             |                  |                 |                  |
|      | æ     | 🔶 Add Transaction 🗸 🚽 S   | Save All Ch | ianges   崎 Undo Remove     | Export to Ex     | cel | Contemporation PDF                  |           |                             |                  |                 |                  |
|      |       | F Acquisitions            | Þ           | Full Acquisition (of who   | ole group) 🕨 🕨   | -   | Appeared                            |           |                             | Ownership Status | Physical Status | Census           |
|      | ٠     | Dispositions              | •           | Partial Acquisition Into   | This Group 🕨     |     | From Another Institution            |           |                             | Owned            | On Site         | 0.0.100          |
|      |       | Report Owner Change       | •           |                            |                  | 1   | From Lay                            |           |                             |                  |                 |                  |
|      |       | Report Holder Change      | ×.          |                            |                  |     | From Wild                           |           |                             |                  |                 |                  |
|      |       | Record Event              | Þ           |                            |                  |     | Recaptured                          |           |                             |                  |                 |                  |
|      |       |                           |             |                            |                  |     | Rescued                             |           |                             |                  |                 |                  |
|      |       |                           |             |                            |                  |     | Retrieval of Missing                |           |                             |                  |                 |                  |
|      |       |                           |             |                            |                  |     | Split This Group From Another Group |           |                             |                  |                 |                  |
|      |       |                           |             |                            |                  |     | Undetermined / Indeterminate        |           |                             |                  |                 |                  |
|      |       |                           |             |                            |                  |     |                                     |           |                             |                  |                 |                  |

For examples see:

- <u>Re-acquisition of a group that left your institution</u>
- Acquisition of a group from another institution

### Partial Acquisition

Partial Acquisitions are performed when you are adding individuals/groups to your established group, for example receiving animals from another institution and placing them in your group, retrieval of missing animals or recaptured animals, or merging animals from another group into this group.

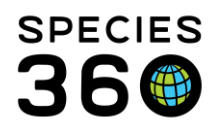

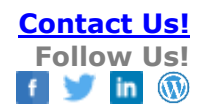

| 8 😵 | nimals |            |                           |          |                         |                    |      |                                     |             |                              |                  | Help Menu 🗸     | - 0 ×   |
|-----|--------|------------|---------------------------|----------|-------------------------|--------------------|------|-------------------------------------|-------------|------------------------------|------------------|-----------------|---------|
| Sea | rch An | imal       | s By Identifier/GAN       |          | P 🤣 Filte               | er By Institution  |      | 🔎 🛙 🗮 Your anii                     | mal lists ઐ | Global Admin Functionalities | Batch Measu      | rements 2       |         |
| >>  | Stat   | istics     | I5522-01312/154/Par       | tula to  | hiveana 🛞               |                    |      |                                     |             |                              |                  |                 |         |
|     | Deta   | ails       | More Details Note & Obs   | servatio | Major Life Event        | My Transactions    |      |                                     |             |                              |                  |                 |         |
|     | 2      | <b>4</b> A | dd Transaction 👻 🛃 Save . | All Cha  | inges 🛛 🎦 Undo Remove   | e 🔠 Export to Exce | el 🚦 | 2 Export to PDF                     |             |                              |                  |                 |         |
|     |        | P          | Acquisitions              |          | Full Acquisition (of wh | hole group) 🕨      | F    | Physical Change Details             |             |                              | Ownership Status | Physical Status | Census  |
|     | ٠      |            | Dispositions              |          | Partial Acquisition Int | to This Group 🕨    |      | Appeared                            |             |                              | Owned            | On Site         | 0.0.100 |
|     |        |            | Report Owner Change       | ١        |                         |                    |      | From Another Institution            |             |                              |                  |                 |         |
|     |        |            | Report Holder Change      |          |                         |                    |      | From Lay                            |             |                              |                  |                 |         |
|     |        |            | Record Event              |          |                         |                    |      | From Wild                           |             |                              |                  |                 |         |
|     |        |            |                           |          |                         |                    |      | Merge Group(s) into this Group      |             |                              |                  |                 |         |
|     |        |            |                           |          |                         |                    |      | Merge Individual(s) into this group |             |                              |                  |                 |         |
|     |        |            |                           |          |                         |                    |      | Recaptured                          |             |                              |                  |                 |         |
|     |        |            |                           |          |                         |                    |      | Rescued                             |             |                              |                  |                 |         |
|     |        |            |                           |          |                         |                    |      | Retrieval of Missing                |             |                              |                  |                 |         |
|     |        |            |                           |          |                         | L                  |      | Undetermined / Indeterminate        |             |                              |                  |                 |         |

For examples see:

- Addition (Merge) of new group members from outside your facility
- Addition (Merge) of new group members from within your facility

#### **Dispositions**

All Dispositions are performed in the My Transactions tab, including animals sent to other collections and deaths. There are two types of Disposition, Full Disposition (of a whole group) and Partial Disposition From This Group.

#### Full Disposition

Full Dispositions are performed when you are removing all animals from a group. These animals may have died, be leaving to go to another collection, moving to another group in your institution, or being released to the wild.

| ۹ 😴 | nimak  |                           |           |                        |                       |                    |                                 |                              |                  | Help Menu 🗸 🕻        | - 0 ×   |
|-----|--------|---------------------------|-----------|------------------------|-----------------------|--------------------|---------------------------------|------------------------------|------------------|----------------------|---------|
| Sea | rch An | imals By Identifier/GAN   |           | P 3                    | Filter By Institution |                    | P I Your animal lists ⅔         | Global Admin Functionalities | Batch Measu      | rements <sup>2</sup> |         |
| ≫   | Stat   | istics I5522-01312/154/P  | artula    | tohiveana 🙁            |                       |                    |                                 |                              |                  |                      |         |
|     | Deta   | ils More Details Note & O | )bserva   | tion 🌱 Major Life Even | My Transactions       |                    |                                 |                              |                  |                      |         |
|     | 2      | 💠 Add Transaction 👻 🛃 Sav | /e All Cl | hanges 🛛 🏷 Undo Rer    | nove 🔠 Export to Exce | el 🧣 Export to PDF |                                 |                              |                  |                      |         |
|     |        | F Acquisitions            | •         | ship Event             | Ownership Change      | Physical Change    | Details                         |                              | Ownership Status | Physical Status      | Census  |
|     | ٠      | Dispositions              | ₽         | Full Dispositions      | (of whole group)      | Death / Disposa    | I / Close Out                   |                              | Owned            | On Site              | 0.0.100 |
|     |        | Report Owner Change       | ₽         | Partial Dispositio     | n From This Group 🕨   | Merge Two Indiv    | viduals/Groups Into A New Group |                              |                  |                      |         |
|     |        | Report Holder Change      | •         |                        |                       | Merge Group(s)     | Into Another Group              |                              |                  |                      |         |
|     |        | Record Event              | •         |                        |                       | Missing            |                                 |                              |                  |                      |         |
|     |        |                           |           |                        |                       | Release to Wild    |                                 |                              |                  |                      |         |
|     |        |                           |           |                        |                       | To Another Instit  | tution                          |                              |                  |                      |         |
|     |        |                           |           |                        |                       | Undetermined /     | Indeterminate                   |                              |                  |                      |         |
|     |        |                           |           |                        | _                     |                    |                                 | _                            |                  |                      |         |

#### For an example see:

• <u>Disposition of a full group</u>

#### Partial Disposition

Partial Dispositions are performed when you are removing only some animals from your group, for example a single or few deaths, sending out part of the group to another

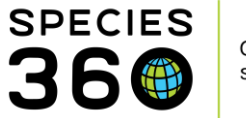

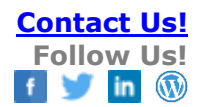

collection, moving some animals to another group, splitting a new group or individuals out of the group, or releasing part of the group to the wild.

| 🏐 A  | nimals |        |                          |        |                                  |                       |      |                   |                 |                     |                             |                      | Help Menu 🗸     | _ 0 <u>_ x</u> |
|------|--------|--------|--------------------------|--------|----------------------------------|-----------------------|------|-------------------|-----------------|---------------------|-----------------------------|----------------------|-----------------|----------------|
| Sear | ch An  | imal   | ls By Identifier/GAN     |        | P 3                              | Filter By Institution |      |                   | ۵ ا             | Your animal lists ઐ | Global Admin Functionalitie | es 🖓 🔰 Batch Measure | ements          |                |
| ≫    | Stat   | istics | ISS22-01312/154/Par      | rtula  | tohiveana 🙁                      |                       |      |                   |                 |                     |                             |                      |                 |                |
|      | Deta   | ils    | More Details Note & Ob   | servat | tion <sup>2</sup> Major Life Eve | My Transactions       | 5    |                   |                 |                     |                             |                      |                 |                |
|      | 2      | +/     | Add Transaction 🗸 🚽 Save | All CI | hanges 🛛 🏷 Undo Re               | move 🔝 Export to Exc  | el 🊦 | Export to PDF     |                 |                     |                             |                      |                 |                |
|      |        | •      | Acquisitions             | ▶      | ship Event                       | Ownership Change      | F    | Physical Change   | Details         |                     |                             | Ownership Status     | Physical Status | Census         |
|      | ٠      |        | Dispositions             | ₽      | Full Disposition                 | (of whole group)      |      | YES               | ~               |                     |                             | Owned                | On Site         | 0.0.100        |
|      |        |        | Report Owner Change      | ►      | Partial Dispositi                | on From This Group 🕨  |      | Death / Disposa   | I               |                     |                             |                      |                 |                |
|      |        |        | Report Holder Change     | ₽      |                                  |                       |      | Missing           |                 |                     |                             |                      |                 |                |
|      |        |        | Record Event             | •      |                                  |                       |      | Release to Wild   |                 |                     |                             |                      |                 |                |
|      |        |        |                          |        |                                  |                       |      | Split a Group     |                 |                     |                             |                      |                 |                |
|      |        |        |                          |        |                                  |                       |      | Split Individual( | s) from this gr | roup                |                             |                      |                 |                |
|      |        |        |                          |        |                                  |                       |      | Split Previously  | Merged Anim     | nal                 |                             |                      |                 |                |
|      |        |        |                          |        |                                  |                       |      | To Another Instit | tution          |                     |                             |                      |                 |                |
|      |        |        |                          |        |                                  |                       |      | Transfer To Ano   | ther Group      |                     |                             |                      |                 |                |
|      |        |        |                          |        |                                  |                       |      | Undetermined /    | Indeterminat    | te                  |                             |                      |                 |                |

For examples see:

- Disposition of part of a group to another institution
- <u>Transfer part of a group to another group</u>
- <u>Split out a new group from your existing group</u>

### **Report Owner Change**

Report Owner Change is used when you have a group in on loan or lease, and the group has a change in ownership. E.g. the group is held by your institution (ZooA) and owned by ZooB. ZooB hands ownership over to ZooC, but the group physically remains at your institution.

| 1   | Animak |                               |         |                                 |                       |                    |                         |                              |                  | Help Menu 🗸     |         |
|-----|--------|-------------------------------|---------|---------------------------------|-----------------------|--------------------|-------------------------|------------------------------|------------------|-----------------|---------|
| Sea | rch An | imals By Identifier/GAN       |         | \$ \$                           | Filter By Institution |                    | 🔎 🗄 Your animal lists 🖓 | Global Admin Functionalities | Batch Measur     | ements?         |         |
| ≫   | Stat   | istics I5522-01312/154/Part   | ula to  | ohiveana 🗷                      |                       |                    |                         |                              |                  |                 |         |
|     | Deta   | ails More Details Note & Obse | ervatio | on <sup>2</sup> Major Life Even | My Transactions       |                    |                         |                              |                  |                 |         |
|     | 2      | 🔶 Add Transaction 🗸 🛃 Save A  | All Cha | anges 🛛 🏷 Undo Ren              | nove 🔠 Export to Exce | el 🌹 Export to PDF |                         |                              |                  |                 |         |
|     |        | F Acquisitions                |         | ship Event                      | Ownership Change      | Physical Change    | Details                 |                              | Ownership Status | Physical Status | Census  |
|     | ٠      | Dispositions                  | •       |                                 | YES                   | YES                | ~                       |                              | Owned            | On Site         | 0.0.100 |
|     |        | Report Owner Change           | •       | For Animal in on                | Loan                  |                    |                         |                              |                  |                 |         |
|     |        | Report Holder Change          | Þ       | For Animal in on                | Lease                 |                    |                         |                              |                  |                 |         |
|     |        | Record Event                  | •       |                                 |                       |                    |                         |                              |                  |                 |         |

For an example see:

• <u>Record a change in ownership</u>

#### **Report Holder Change**

Report Holder Change is used when you have a group out on loan or lease, and the group has a change in holder. E.g. the group is owned by your institution (ZooA) and held by ZooB, and the group physically moves to ZooC while still being owned by your institution.

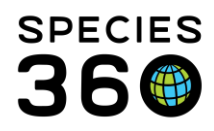

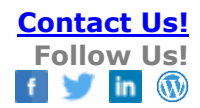

| 🏐 A | nimals | ;     |                            |         |                      |                        |                 |                         |                             |                      | Help Menu 🗸     | - 0 <b>- X</b> - |
|-----|--------|-------|----------------------------|---------|----------------------|------------------------|-----------------|-------------------------|-----------------------------|----------------------|-----------------|------------------|
| Sea | rch An | imal  | s By Identifier/GAN        |         | P 2                  | Filter By Institution  |                 | 👂 📋 Your animal lists 💞 | Global Admin Functionalitie | es 💞 🔰 Batch Measure | ements?         |                  |
| >   | Stati  | stics | 15522-01312/154/Parts      | ula to  | ohiveana 🗵           |                        |                 |                         |                             |                      |                 |                  |
|     | Deta   | ils   | More Details Note & Obse   | ervatio | on 🌱 Major Life Even | My Transactions        |                 |                         |                             |                      |                 |                  |
|     | 21     | +/    | Add Transaction 🗸 🚽 Save A | ll Cha  | anges 🛛 🏷 Undo Ren   | nove 🔠 Export to Excel | 📮 Export to PDF |                         |                             |                      |                 |                  |
|     |        | P     | Acquisitions               |         | ship Event           | Ownership Change       | Physical Change | Details                 |                             | Ownership Status     | Physical Status | Census           |
|     | ٠      |       | Dispositions               |         |                      | YES                    | YES             | ~                       |                             | Owned                | On Site         | 0.0.100          |
|     |        |       | Report Owner Change        |         |                      |                        |                 |                         |                             |                      |                 |                  |
|     |        |       | Report Holder Change       | •       | For Animal out or    | n Loan                 |                 |                         |                             |                      |                 |                  |
|     |        |       | Record Event               | Þ       | For Animal out or    | Lease                  |                 |                         |                             |                      |                 |                  |
|     |        |       |                            |         |                      |                        |                 |                         |                             |                      |                 |                  |

For an example see:

• <u>Record a change in holder</u>

#### Record Event

Record Event only appears when managing the transactions of a group of eggs or egg mass (and single egg). Record Event allows you to perform a hatch event and hatch the eggs into a group of animals.

| 8 🖗 | nimals |       |                              |        |                      |                         |                 |         |                     |                              |                  | Help Menu 🗸     |         |
|-----|--------|-------|------------------------------|--------|----------------------|-------------------------|-----------------|---------|---------------------|------------------------------|------------------|-----------------|---------|
| Sea | rch An | imal  | s By Identifier/GAN          |        | P 2                  | Filter By Institution   |                 | 2       | E Your animal lists | Global Admin Functionalities | Batch Measure    | ments           |         |
| >>  | Stati  | stics | I5522-01312/154/Part         | ula t  | ohiveana 🗷           |                         |                 |         |                     |                              |                  |                 |         |
|     | Deta   | ils   | More Details Note & Obse     | ervati | on 🎱 Major Life Even | t My Transactions       |                 |         |                     |                              |                  |                 |         |
|     | 21     | +/    | Add Transaction 🗸 🛛 🛃 Save A | ll Ch  | anges   崎 Undo Rem   | nove 🔠 Export to Excel  | 2 Export to PDF |         |                     |                              |                  |                 |         |
|     |        | P     | Acquisitions                 |        | ship Event           | Ownership Change        | Physical Change | Details |                     |                              | Ownership Status | Physical Status | Census  |
|     |        | N     | Dispositions                 |        |                      | YES                     | YES             | ~       |                     |                              | Owned            | On Site         | 0.0.100 |
|     |        |       | Report Owner Change          |        |                      |                         |                 |         |                     |                              |                  |                 |         |
|     |        |       | Report Holder Change         | •      |                      |                         |                 |         |                     |                              |                  |                 |         |
|     |        |       | Record Event                 | •      | Hatch Event for A    | An Accessioned Group of | Eggs            |         |                     |                              |                  |                 |         |

For an example see:

• <u>Record an event for egg group</u>

#### Example Scenarios for Transactions

#### Acquisition of a group from another institution

**Scenario**: You have received a new group form another ZIMS institution. **Action**: Perform a Full Acquisition (of whole group), From Another Institution.

*Note: You should only perform this action if you know you have received the entire group, if you are only receiving a portion of the group you should wait for the sending collection to split the group and send to your institution.* 

<u>Search for the group</u> using the GAN or Local ID provided, and open the My Transactions Tab. Select Add Transaction, Full Acquisition (of whole group), From Another Institution.

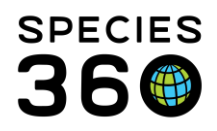

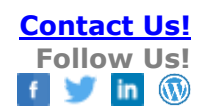

|        |                                  |                                                                                                    |                                                                                                    |                                                                                                    |                                                                                                    | _                                                                                                    |                                                                                                    |                                    |                                    |
|--------|----------------------------------|----------------------------------------------------------------------------------------------------|----------------------------------------------------------------------------------------------------|----------------------------------------------------------------------------------------------------|----------------------------------------------------------------------------------------------------|----------------------------------------------------------------------------------------------------|----------------------------------------------------------------------------------------------------|------------------------------------|------------------------------------|
| imals  |                                  |                                                                                                    |                                                                                                    |                                                                                                    |                                                                                                    |                                                                                                    |                                                                                                    |                                    |                                    |
| ch Ani | imal                             | s By Identifier/GAN                                                                                                    |                                                                                                    | P 🤣 Filt                                                                                                    | ter By Institution                                                                                                    |                                                                                                    | 🔎 🛙 🗄 Your animal                                                                                                    | lists 💞                            | Global Admin Functionalities 💞     |
| Stati  | stics                            | Search Results 🕷                                                                                                    |                                                                                                    | /Partula tohiveana                                                                                                    | ×                                                                                                    |                                                                                                    |                                                                                                    |                                    |                                    |
| Deta   | ils                              | More Details Note &                                                                                                    | Observation                                                                                                    | Major Life Event                                                                                                    | My Transactions                                                                                                    | 5                                                                                                    |                                                                                                    |                                    |                                    |
| 21     | <b>4</b> A                       | dd Transaction 🗸 📔 Sa                                                                                                    | ve All Chang                                                                                                    | jes 🛛 🏷 Undo Remov                                                                                                    | e 🜆 Export to Exce                                                                                                    | el 🚦                                                                                                    | Z Export to PDF                                                                                                    |                                    |                                    |
|        | P                                | Acquisitions                                                                                                    |                                                                                                    | Full Acquisition (of w                                                                                                    | vhole group) 🛛 🔪                                                                                                    |                                                                                                    | Appeared                                                                                                    |                                    | Ow                                 |
|        | Ņ                                | Dispositions                                                                                                    | Þ                                                                                                    | Partial Acquisition In                                                                                                    | to This Group 🕨                                                                                                    |                                                                                                    | Birth / Hatch                                                                                                    |                                    |                                    |
|        |                                  | Report Owner Change                                                                                                    | •                                                                                                    |                                                                                                    |                                                                                                    |                                                                                                    | From Another Institution                                                                                                    |                                    |                                    |
| l      |                                  | Report Holder Change                                                                                                    | •                                                                                                    |                                                                                                    |                                                                                                    |                                                                                                    | From Wild                                                                                                    |                                    |                                    |
|        |                                  |                                                                                                    |                                                                                                    |                                                                                                    |                                                                                                    |                                                                                                    | Recaptured                                                                                                    |                                    |                                    |
|        |                                  |                                                                                                    |                                                                                                    |                                                                                                    |                                                                                                    |                                                                                                    | Rescued                                                                                                    |                                    |                                    |
|        |                                  |                                                                                                    |                                                                                                    |                                                                                                    |                                                                                                    |                                                                                                    | Retrieval of Missing                                                                                                    |                                    |                                    |
|        |                                  |                                                                                                    |                                                                                                    |                                                                                                    |                                                                                                    |                                                                                                    | Split This Group From Another Group                                                                                                    |                                    |                                    |
|        |                                  |                                                                                                    |                                                                                                    |                                                                                                    |                                                                                                    |                                                                                                    | Undetermined / Indeterminate                                                                                                    |                                    |                                    |
|        | imals<br>Ch Ann<br>Stati<br>Deta | imals<br>Ch Animals<br>Statistics<br>Details<br>Check of the second second secon | imals<br>ch Animals By Identifier/GAN<br>Statistics Search Results<br>Details More Details Note &<br>Control Add Transaction<br>Control Add Transaction<br>Co | imals<br>ch Animals By Identifier/GAN<br>Statistics Search Results<br>Details More Details Note & Observation<br>Control Add Transaction Save All Change<br>Add Transaction Save All Change<br>Control Add Transaction Report Owner Change<br>Report Holder Change | imals<br>ch Animals By Identifier/GAN<br>Statistics Search Results<br>Details More Details Note & Observation Major Life Event<br>Control Major Life Event<br>Control Major Life Event<br>Major Life Event<br>Control Major Life Event<br>Control | imals<br>ch Animals By Identifier/GAN<br>Statistics Search Results I /Partula tohiveana I<br>Details More Details Note & Observation Major Life Event My Transactions<br>Add Transaction Save All Changes Undo Remove Ex Export to Exc<br>Add Transaction Partial Acquisition (of whole group)<br>Dispositions Full Acquisition Into This Group P<br>Report Owner Change<br>Report Holder Change | imals<br>ch Animals By Identifier/GAN<br>Statistics Search Results I /Partula tohiveana<br>Details More Details Note & Observation Major Life Event My Transactions<br>Control Acquisitions Search All Changes Undo Remove Exercised Export to Excel<br>Add Transaction Search All Changes Undo Remove Exercised Export to Excel<br>Dispositions Full Acquisition (of whole group)<br>Dispositions Partial Acquisition Into This Group Report Holder Change<br>Report Holder Change | imals Ch Animals By Identifier/GAN | imals Ch Animals By Identifier/GAN |

Fill in the required information in the pop-up screen. Mandatory fields are marked with a red star, which have been numbered and defined below.

| 👙 Group Of Animals From Another Institution                                                                                                    |                                                                                                    |
|----------------------------------------------------------------------------------------------------|----------------------------------------------------------------------------------------------------|
| Save Save & Repeat 🔗 Reset Favourite Accession Template 🕶                                                                                                    | I I I I I I I I I I I I I I I I I I I                                                                                                    |
| Batch Accession                                                                                                    |                                                                                                    |
| Accession Date<br>Apr 10, 2019 Estimate<br>Donation From(Physical an:<br>Sender (Ownership)*<br>ERCOVIDINCE ×<br>Sender (Physical) *<br>Sender (Physical) *<br>Cocal ID / GAN*<br>Cocal ID / GAN*<br>Cocal ID / Cocal ID / Cocal ID | Taxonomy Info 7 on Parent Info * Dam Undetermined Sire Undetermined Sire Undetermined Anaxyrus americanusx     Please Select Record Group Count * (10) Record Rearing Information Birth or Establish Information |
| PROVIDNCE X P 123                                                                                                    | Birth Information     Stablish Information                                                                                                    |
| Price Currency Please Select                                                                                                    | Establish Date Establish Type *<br>Apr 10, 2019 © Estimate Captive Established M                                                                                                    |
| Clutch/Litter ID  Inter list?  Please Select  Not in the list?  Add New Clutch/Litter ID                                                                                                    | Institution     Geo Location                                                                                                    |
| - Received Dead ②                                                                                                    | Institution *                                                                                                    |
| Local ID * 4 Responsible Party                                                                                                    |                                                                                                    |
| 7 Please Select 🗸                                                                                                    |                                                                                                    |
| Collection •<br>Main Institution Animal Coll ~ 5<br>Enclosure •<br>Greenville Zoo × P 6                                                                                                    |                                                                                                    |
| - 💌 Notes                                                                                                    |                                                                                                    |

The following information is mandatory:

- 1. Date: Fill in the date of the transfer
- 2. Terms: Fill in the agreed terms, like donation/trade/loan in
- 3. Sender/Owner/Holder: The field labels here are driven by the Terms selected. Because you are recording a group already in the ZIMS database these fields will prefill
- 4. Your local ID: Fill in your local ID

It is the mission of Species360 to facilitate international collaboration in the collection and sharing of information on animals and their environments for zoos, aquariums and related organizations.

www.Species360.org - Global Information Serving Conservation

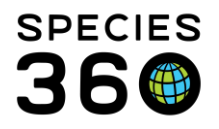

- 5. Enclosure: Fill in the enclosure in which the new animal will be placed
- 6. Collection: Fill in the collection in which the new animal will be placed
- 7. Parent Info: Because the group is in the database this will prefill
- 8. Taxonomy: Will also prefill
- 9. Record Group Count: Record the number of members of the group
- 10. Birth/Established Information: Birth Information should only be used if you are recording a birth/hatch of a group at your institution or if the sender knows the date when ALL members of the group were born/hatched. For this scenario record an Established Date (when the group came together as a group) as of the acquisition date.

#### Best practices:

If you are receiving a new group from another ZIMS institution and recording a Receiver Initiated transaction (meaning they have not yet recorded sending the group so there is no Pending to accept), record UNDETERMINED for the sending institution's ID unless you are certain that you are receiving all the members of their group. They may be splitting out some members that would require them to create a new Local ID before sending to you. <u>Back to Topics</u>

# Addition (Merge) of new group members from outside your facility

**Scenario**: You have received a group of animals from a non-ZIMS institution that you are adding directly to your existing group.

Action: Perform a Partial Acquisition Into This Group, From Another Institution.

Search for the group you want to add the new animals into. Select Add Transaction, Acquisitions, Partial Acquisition Into This Group, From Another Institution

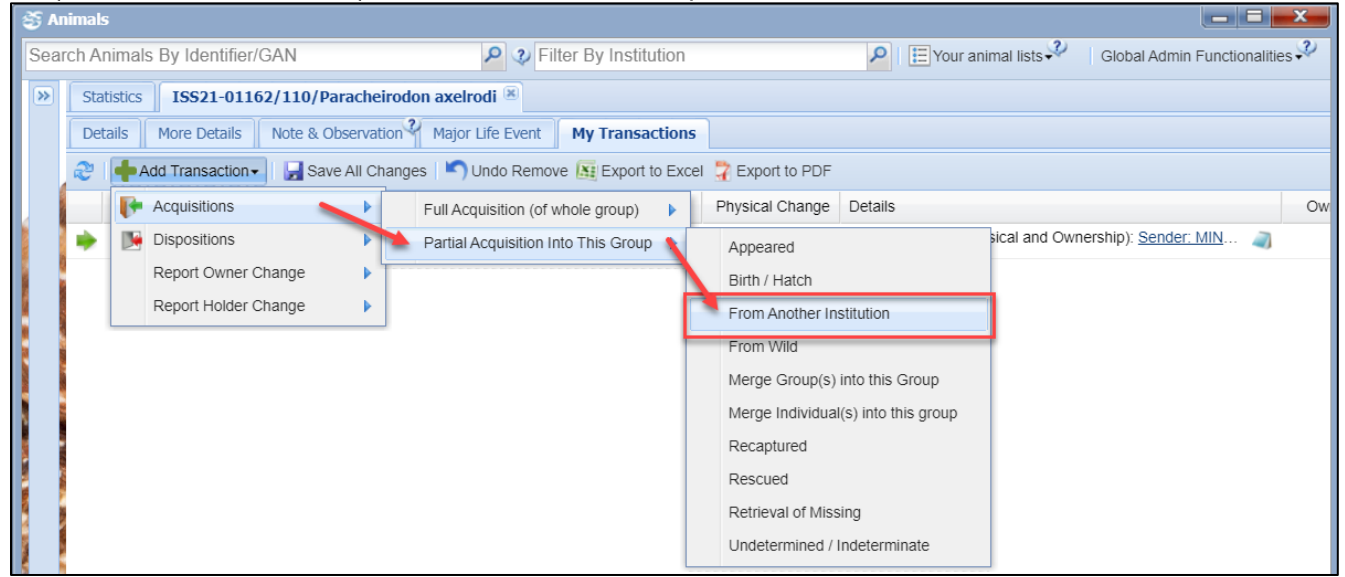

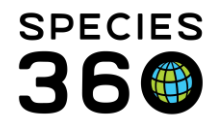

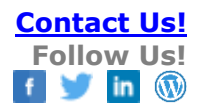

Fill in the required fields. Mandatory fields are marked with a red star, and are numbered and defined below.

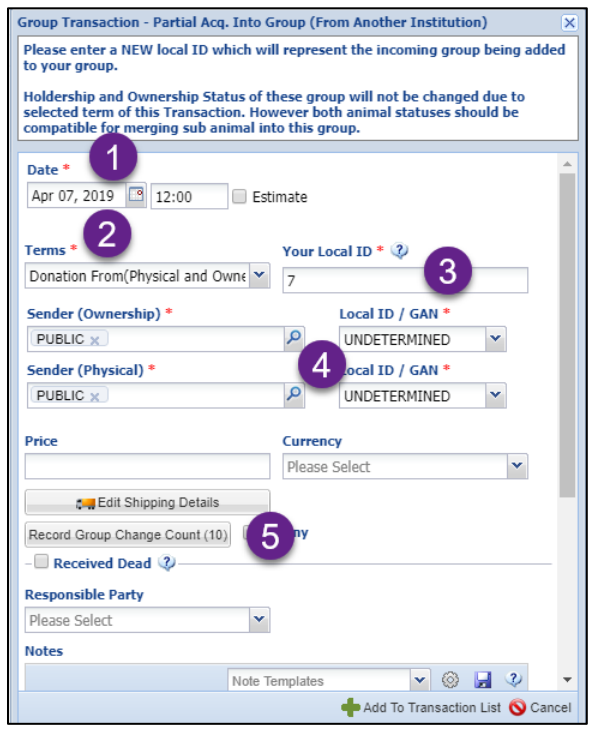

- 1. Date: Fill in the date of the addition
- 2. Terms: Fill in the agreed term, this will drive the Physical/Owner fields below
- 3. Local ID: Even though you are adding this group to an existing group, a Local ID is required
- 4. Owner and Physical information and their Local ID
- 5. Record Group Change Count: This is the number of members of the group you are adding to your existing group

# Back to Topics

### Addition (Merge) of new group members from within your facility

**Scenario**: You are adding all the members of an existing group in your collection into another group in your collection.

**Action**: Perform a Acquisition, Partial Acquisition Into This Group, Merge Group(s) into this Group.

Open the My Transactions tab of the target group. Select Add Transaction, Acquisition, Partial Acquisition Into This Group, Merge Group(s) into this Group.

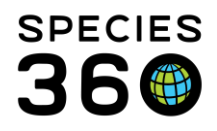

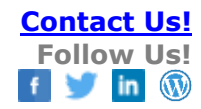

|   | ano |                   |              | auon    |                  | Try Transaction        |       |                   |                      |         |
|---|-----|-------------------|--------------|---------|------------------|------------------------|-------|-------------------|----------------------|---------|
| 2 | ÷   | Add Transaction - | 🛃 Save All   | Chang   | ges   🏷 Undo     | Remove 🔠 Export to E   | Excel | 🚏 Export to PDF   |                      |         |
|   | P   | Acquisitions      |              |         | Full Acquisition | on (of whole group)    |       | Physical Change   | Details              |         |
|   |     | Dispositions      |              |         | Partial Acquis   | sition Into This Group |       | Appeared          |                      |         |
|   |     | Report Owner Cha  | ange         |         |                  | NO                     |       | Birth / Hatch     |                      |         |
|   |     | Report Holder Cha | ange         | ven     | t in Group       | NO                     |       | From Another In   | stitution            |         |
|   |     | Feb 10, 2012 0    | Census Eve   | nt      |                  | NO                     |       | From Wild         |                      |         |
|   |     | Sep 25, 2012 0    | Partial Deat | n Even  | t in Group       | ND                     |       | Merge Group(s)    | into this Group      |         |
|   |     | Dec 14, 2012 1    | Split A Grou | p Out ( | Of This Group    | ND                     |       | Merge Individua   | l(s) into this group | 1861    |
|   |     | Sep 06, 2014 1    | Partial Deat | n Even  | t in Group       | NO                     |       | Recaptured        |                      |         |
|   |     | Oct 11, 2015 12   | Partial Deat | n Even  | t in Group       | NO                     |       | Rescued           |                      |         |
|   |     | Oct 28, 2015 12   | Merge A Gr   | oup Int | o This Group     | NO                     |       | Retrieval of Miss | sing                 | 5-01861 |
|   |     | Jun 22, 2017 11   | Census Eve   | nt      |                  | NO                     |       | Undetermined /    | Indeterminate        |         |
|   |     | Sep 05, 2017 1    | Census Eve   | nt      |                  | NO                     |       | NO                | ~                    |         |
|   |     |                   |              |         |                  |                        |       |                   |                      |         |

Fill in the required fields. Mandatory fields are marked with a red star, and are numbered and defined below.

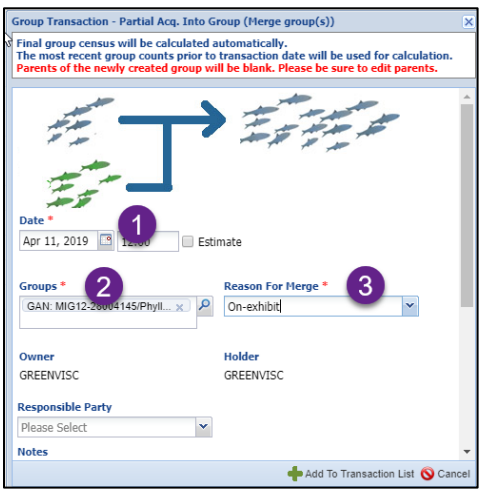

- 1. Date: The date you merged the groups
- 2. Groups: Select the group(s) you are merging into the group in focus
- 3. Reason For Merge: a data standard list
- 4. Look at the graphics to make sure they depict what you are doing. The Owner and the Holder of each group must be the same.

You can also perform this action from the group you want to merge rather than the target group. For this action, you would perform a Full Disposition, Merge This Group Into Another Group.

### Back to Topics

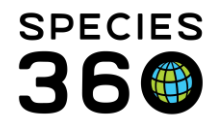

# Re-acquisition of a group that left your institution

**Scenario**: You sent a whole group to another facility and now you are getting all of the group back.

Action: Perform an Acquisition, Full Acquisition (of whole group), From Another Institution

Open your original record and open the My Transactions tab. Select Add Transaction, Acquisition, Full Acquisition (of whole group), From Another Institution.

| 83<br>1 | \nimals                                                                                  |        |                        |       |                         |                    |                                                            |                  |            |                              | x  |  |
|---------|------------------------------------------------------------------------------------------|--------|------------------------|-------|-------------------------|--------------------|------------------------------------------------------------|------------------|------------|------------------------------|----|--|
| Sea     | arch Ar                                                                                  | nimal  | s By Identifier/GAN    |       | P 🤣 Fili                | ter By Institution | n 👂 📃 Your animal lists 🖓 🛛 Global Admin Functionalities 💞 |                  |            |                              |    |  |
| >>      | Stat                                                                                     | istics | ISS21-01162/110/Par    | rache | irodon axelrodi 🛎       |                    |                                                            |                  |            |                              |    |  |
|         | Det                                                                                      | ails   | More Details Note & Ob | serva | tion 🌱 Major Life Event |                    |                                                            |                  |            |                              |    |  |
|         | 🥲 📫 Add Transaction 🗤 🚽 Save All Changes 🔊 Undo Remove 🗕 Export to Excel 🍃 Export to PDF |        |                        |       |                         |                    |                                                            |                  |            |                              |    |  |
|         |                                                                                          | ₽      | Acquisitions           | N     | Full Acquisition (of w  | vhole group) 🔨     | Appeared                                                   |                  |            |                              | Ow |  |
|         | -                                                                                        |        | Dispositions           | ₽     | Partial Acquisition In  | nto This Group     | Birth / Hatch                                              |                  | I and Owne | rship): <u>Sender: MIN</u> 🦼 |    |  |
|         | •                                                                                        |        | Report Owner Change    | ₽     | tution                  | YES                | From Another Institu                                       | ution            | d Ownershi | ip): LONDON RP, LOND         |    |  |
|         |                                                                                          |        | Report Holder Change   |       |                         |                    | From Wild                                                  |                  |            |                              |    |  |
|         |                                                                                          |        |                        |       |                         |                    | Recaptured                                                 |                  |            |                              |    |  |
|         |                                                                                          |        |                        |       |                         |                    | Rescued                                                    |                  |            |                              |    |  |
|         |                                                                                          |        |                        |       |                         |                    | Retrieval of Missing                                       |                  |            |                              |    |  |
|         |                                                                                          |        |                        |       |                         |                    | Split This Group Fro                                       | om Another Group |            |                              |    |  |
|         |                                                                                          |        |                        |       |                         |                    | Undetermined / Inde                                        | eterminate       |            |                              |    |  |

In the pop-up, fill in the required information. This is the same screen as the first scenario. Some things to note:

- 1. Your Local ID will prefill.
- 2. The Sender and their Local ID will prefill.
- 3. You need to record the group count as it may have changes while at the other facility.

| Acquisition - From Another Institution | ı                    |                               |                     | ×     |
|----------------------------------------|----------------------|-------------------------------|---------------------|-------|
| Date * Apr 11, 2019 3 12:00 Es         | timate               |                               | V 🎲 → 🎊<br>PHYSICAL | *     |
| Terms *                                | Your Lo<br>I09011    |                               |                     | 1     |
| Sender * Roger Williams Park Zoo ×     | 2                    | Local ID / GAN<br>UNDETERMINE | *<br>D ¥            | l     |
| Price                                  | Currence<br>Please : | <b>y</b><br>Select            | *                   | I     |
| Edit Shipping Details                  | )<br>n the list?     |                               |                     | ł     |
| Record Group Count (9)                 | New Clutch           | /Litter ID                    |                     |       |
| Enclosure *                            | Collecti             | on *                          |                     |       |
| Greenville Zoo 🗙 🖉                     | Main Ir              | stitution Animal              | Collection 🍸        |       |
| Responsible Party                      |                      |                               |                     | -     |
|                                        |                      | 💠 Add To Trans                | action List 🚫 Ca    | ancel |

# Back to Topics

### Disposition of a full group

Scenario: You are sending the entire group to another institution.

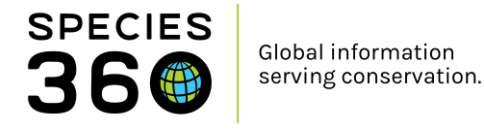

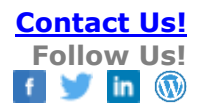

#### Action: Perform a Disposition, Full Disposition, To Another Institution

Open the record of the group you want to send and open the My Transactions tab. Select Add Transaction, Disposition, Full Disposition (of whole group), To Another Institution.

| 3  | Animal  | ls                       |                 |                    |                       |                        |                                 |                    |                  | Help Menu 🗸     | _ 0 _ X |  |
|----|---------|--------------------------|-----------------|--------------------|-----------------------|------------------------|---------------------------------|--------------------|------------------|-----------------|---------|--|
| Se | arch Ar | nimals By Identifier/GAN |                 | P 3                | Filter By Institution |                        | 🔎 🗄 Your animal lists 💞         | Batch Measurements |                  |                 |         |  |
| >  | Stat    | tistics ZR522-14271/P    | artula tohivear | na 🗷               |                       |                        |                                 |                    |                  |                 |         |  |
|    | Det     | tails More Details Not   | e & Observation | ? Major Life Even  | t My Transactions     |                        |                                 |                    |                  |                 |         |  |
|    | 2       | a 🛃 🛃 Add Transaction -  |                 |                    |                       |                        |                                 |                    |                  |                 |         |  |
|    |         | F Acquisitions           | ▶ shi           | ip Event           | Ownership Change      | Physical Change        | Details                         |                    | Ownership Status | Physical Status | Census  |  |
|    | ٠       | Dispositions 🗧           |                 | Full Dispositions  | (of whole group) 👔    | Death / Close O        | ut                              |                    | Owned            | On Site         | 0.0.100 |  |
|    |         | Report Owner Chang       | e 🕨             | Partial Dispositio | n From This Group     | Merge Two Indiv        | riduals/Groups Into A New Group |                    |                  |                 |         |  |
|    |         | Report Holder Chang      | e 🕨             |                    | 1                     | Merge Group(s)         | Into Another Group              |                    |                  |                 |         |  |
|    |         |                          |                 |                    | N 1                   | Missing                |                                 |                    |                  |                 |         |  |
|    |         |                          |                 |                    |                       | Release to Wild        |                                 |                    |                  |                 |         |  |
|    |         |                          |                 |                    |                       | To Another Institution |                                 |                    |                  |                 |         |  |
|    |         |                          |                 |                    |                       | Undetermined /         | Indeterminate                   |                    |                  |                 |         |  |
|    |         |                          |                 |                    |                       |                        |                                 |                    |                  |                 |         |  |

Fill out the required fields. Mandatory fields are marked with a red star, and are numbered and defined below.

| Disposition - To Another Institution                                                                                                    | ×                    |
|----------------------------------------------------------------------------------------------------|----------------------|
| Date *         Image: Apr 01, 2019         Image: Apr 01, 2019                                                                                                    | <b>√</b> ∰⇒ŵ         |
| VWNERSHIP<br>Terms * 2 Your Local ID * 3                                                                                                    | PHYSICAL             |
| Donation To (Physical and Owners V I09011                                                                                                    |                      |
| Physical Receiver * Physical Receiver Local                                                                                                    | ID *                 |
|                                                                                                    | *                    |
| Ownership Receiver * 3 Ownership Receiver Loc                                                                                                    | al ID *              |
| PROVIDNCE X UNDETERMINED                                                                                                    | ~                    |
| Price Currency                                                                                                    |                      |
| Please Select                                                                                                    | *                    |
| Record Disposed Count (11)                                                                                                    |                      |
| – 🔲 Death In Transit 🔇                                                                                                    |                      |
| Responsible Party                                                                                                    |                      |
| Please Select                                                                                                    |                      |
| Notes                                                                                                    | -                    |
| Sector Sector Se | one editing 🚫 Cancel |

- 1. Date: Fill in the date of the transfer
- 2. Terms: Fill in the agreed terms
- 3. Receiver Physical/Ownership: Fill in the receiving institution. If you do not know the Local ID they will assign enter UNDETERMINED. You can edit the local ID of the receiving institution at a later date.
- 4. Record Disposed Count: You need to record the group member count. When you open the screen, the count will default to the most recent census count.

It is the mission of Species360 to facilitate international collaboration in the collection and sharing of information on animals and their environments for zoos, aquariums and related organizations.

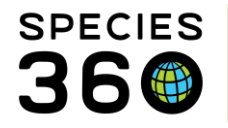

### <u>Back to Topics</u>

# Disposition of part of a group to another institution

**Scenario**: You are sending only some members of a group to another institution. **Action**: Perform a Disposition, Partial Disposition From This Group, To Another Institution. Open the record of the group you want to send and open the My Transactions tab. Select Add Transaction, Disposition, Partial Disposition From This Group, To Another Institution.

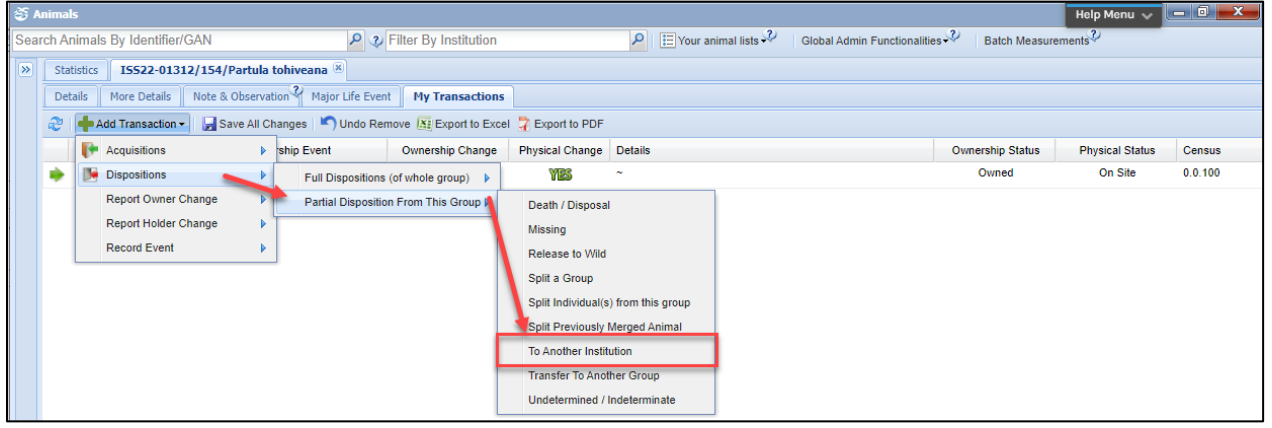

Fill in the required fields. Mandatory fields are marked with a red star, and are numbered and defined below.

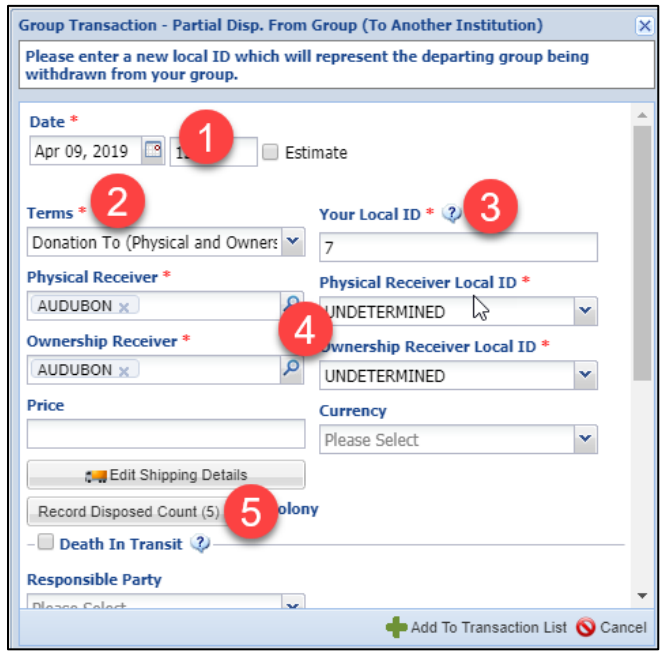

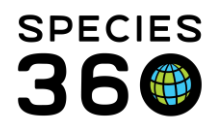

- 1. Date: Record the date of the Disposition
- 2. Terms: Record the appropriate Terms
- 3. Your Local ID: A new Local ID for the split group is required
- 4. Physical and Ownership Receiver and their Local ID. Use UNDETERMINED if you don't know it yet
- 5. Record Disposed Count: The number of members of the group that you are dispositioning

# Back to Topics

### Transfer part of a group to another group

**Scenario**: You are moving animals from one group to another within your institution. **Action**: Perform a Disposition, Partial Disposition From This Group, Transfer To Another Group.

Open the record of the group you want to move animals from and open the My Transactions tab. Select Add Transaction, Disposition, Partial Disposition From This Group, Transfer To Another Group.

| ا چ | nimals                                                  |        |                          |        |                        |                      |      |                    |                   |             |                             |                    | Help Menu 🗸     | _ D _ X |
|-----|---------------------------------------------------------|--------|--------------------------|--------|------------------------|----------------------|------|--------------------|-------------------|-------------|-----------------------------|--------------------|-----------------|---------|
| Sea | rch An                                                  | imal   | ls By Identifier/GAN     |        | P 3 F                  | ilter By Institution |      |                    | P 🗄 Your ani      | mal lists ઐ | Global Admin Functionalitie | s 🎺 🛛 Batch Measur | ements          |         |
| ≫   | Stati                                                   | istics | I5522-01312/154/Par      | tula t | tohiveana 🗷            |                      |      |                    |                   |             |                             |                    |                 |         |
|     | Deta                                                    | ils    | More Details Note & Obs  | ervati | ion 🎱 Major Life Event | My Transactions      |      |                    |                   |             |                             |                    |                 |         |
|     | 2                                                       | +/     | Add Transaction - 🚽 Save | All Ch | nanges 🛛 🏷 Undo Remo   | ve 🔝 Export to Exce  | el 🎝 | Export to PDF      |                   |             |                             |                    |                 |         |
|     |                                                         | P      | Acquisitions             |        | ship Event             | Ownership Change     | Ph   | ysical Change      | Details           |             |                             | Ownership Status   | Physical Status | Census  |
|     | ٠                                                       |        | Dispositions             | Þ      | Full Dispositions (c   | f whole group) 🕨     |      | YES                | ~                 |             |                             | Owned              | On Site         | 0.0.100 |
|     | Report Owner Change Partial Disposition From This Group |        |                          |        | C                      | Death / Disposal     |      |                    |                   |             |                             |                    |                 |         |
|     |                                                         |        | Report Holder Change     | •      |                        |                      | N    | Missing            |                   |             |                             |                    |                 |         |
|     |                                                         |        | Record Event             |        | ]                      |                      | F    | Release to Wild    |                   |             |                             |                    |                 |         |
|     |                                                         |        |                          |        |                        |                      | s    | Split a Group      |                   |             |                             |                    |                 |         |
|     |                                                         |        |                          |        |                        |                      | s    | Split Individual(s | ) from this group |             |                             |                    |                 |         |
|     |                                                         |        |                          |        |                        |                      | S    | Split Previously I | Merged Animal     |             |                             |                    |                 |         |
|     |                                                         |        |                          |        |                        |                      | Т    | To Another Institu | ution             | 1           |                             |                    |                 |         |
|     |                                                         |        |                          |        |                        |                      | Т    | Transfer To Anot   | her Group         | 1           |                             |                    |                 |         |
|     |                                                         |        |                          |        |                        |                      | U    | Jndetermined / I   | ndeterminate      |             |                             |                    |                 |         |

Fill in the required fields. Mandatory fields are marked with a red star, and are numbered and defined below. When transferring to another group, you can use the "Add & Repeat" button to quickly add multiple transactions without leaving the screen.

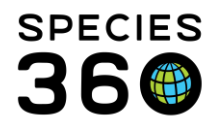

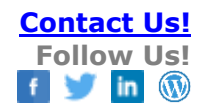

| Group Transaction - Partial Disp. From Group (Transfer To Another Group)                                                                                                    | ×      |
|----------------------------------------------------------------------------------------------------|--------|
| Final group census will be calculated automatically.<br>The most recent group counts prior to transaction date will be used for calculation.<br>Parents of the newly created group will be blank. Please be sure to edit parents. |        |
|                                                                                                    | ^      |
| 25/02/2022 📑 12:00 🗌 Estimate                                                                                                    |        |
| Transfer To * 2 3                                                                                                    |        |
| Search for a Group P Record Transfer Total                                                                                                    |        |
| Owner* 4 Holder*                                                                                                    |        |
| Please Select   Please Select                                                                                                    | . 1    |
| Reason For Transfer *                                                                                                    |        |
| Please Select 🔽 5                                                                                                    |        |
| Responsible Party                                                                                                    |        |
| Hannah Jenkins 💌                                                                                                    |        |
| Notes                                                                                                    |        |
| Note Templates 💉 🛞 🚽 🤣                                                                                                    |        |
| B Z <u>U</u> ↔ <u>A</u> ▼ <u>*</u> ▼ ∠ ⊟ ⊟<br>∞ ∰ <b>*</b> ▼ ■                                                                                                    |        |
| +Add & Repeat +Add To Transaction List 🚫                                                                                                    | Cancel |

- 1. Date: Record the date of the Disposition
- 2. Transfer To: Record the group you are moving animals to
- 3. Record Group Count: The number of members of the group that you are dispositioning
- 4. Owner/Holder: These will pre-fil once a group is selected and will display the owner/holder information for that group.
- 5. Reason For Transfer: The reason why you are moving the animals between groups.

### Back to Topics

### Split out a new group from your existing group

**Scenario**: You have a large group that you are splitting into two smaller groups (one new group and keeping existing group)

Action: Perform a Disposition, Partial Disposition From This Group, Split a Group.

Open the record of the group you want to split and open the My Transactions tab. Select Add Transaction, Disposition, Partial Disposition From This Group, Split a Group.

It is the mission of Species360 to facilitate international collaboration in the collection and sharing of information on animals and their environments for zoos, aquariums and related organizations.

www.Species360.org - Global Information Serving Conservation

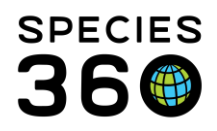

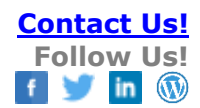

| 8 R | nimals                                                                                                    |                             |           |                      |                      |                            |                    |                   |              |                             |                   | Help Menu 🗸     | - 0 <u>×</u> |
|-----|----------------------------------------------------------------------------------------------------|-----------------------------|-----------|----------------------|----------------------|----------------------------|--------------------|-------------------|--------------|-----------------------------|-------------------|-----------------|--------------|
| Sea | ch An                                                                                                    | imals By Identifier/GAN     |           | P 2 F                | ilter By Institution |                            |                    | P I ☷ Your an     | imal lists 🖓 | Global Admin Functionalitie | s 🎺 🛛 Batch Measu | rements ?       |              |
| ≫   | Statistics I5522-01312/154/Partula tohiveana 🕷                                                                      |                             |           |                      |                      |                            |                    |                   |              |                             |                   |                 |              |
|     | Deta                                                                                                    | ails More Details Note & O  | bservatio | n 🌱 Major Life Event | My Transaction       | s                          |                    |                   |              |                             |                   |                 |              |
|     | 2                                                                                                    | 🔶 Add Transaction 🗸 🛛 🛃 Sav | e All Cha | nges 🛛 🏷 Undo Rem    | ove 🔠 Export to Exc  | cel                        | CERPORT TO PDF     |                   |              |                             |                   |                 |              |
|     |                                                                                                    | F Acquisitions              | ▶ 's      | hip Event            | Ownership Change     |                            | Physical Change    | Details           |              |                             | Ownership Status  | Physical Status | Census       |
|     | Dispositions     Full Dispositions (of whole group)     Report Owner Change     Partial Disposition From This Group |                             |           |                      | YES                  | ~                          |                    |                   | Owned        | On Site                     | 0.0.100           |                 |              |
|     |                                                                                                    |                             |           |                      | Death / Disposa      | I                          |                    |                   |              |                             |                   |                 |              |
|     |                                                                                                    | Report Holder Change        | • ⊺       | •                    |                      | Missing<br>Release to Wild | Missing            |                   |              |                             |                   |                 |              |
|     |                                                                                                    | Record Event                | Þ         |                      |                      |                            |                    |                   |              |                             |                   |                 |              |
|     |                                                                                                    |                             |           |                      |                      |                            | Split a Group      |                   |              |                             |                   |                 |              |
|     |                                                                                                    |                             |           |                      |                      |                            | Split Individual(s | ) from this group |              |                             |                   |                 |              |
|     |                                                                                                    |                             |           |                      |                      |                            | Split Previously   | Merged Animal     |              |                             |                   |                 |              |
|     |                                                                                                    |                             |           |                      |                      | To Another Instit          | ution              |                   |              |                             |                   |                 |              |
|     |                                                                                                    |                             |           |                      |                      | Transfer To Ano            | ther Group         |                   |              |                             |                   |                 |              |
|     |                                                                                                    |                             |           |                      |                      |                            | Undetermined /     | Indeterminate     |              |                             |                   |                 |              |

Fill in the required fields. Mandatory fields are marked with a red star, and are numbered and defined below.

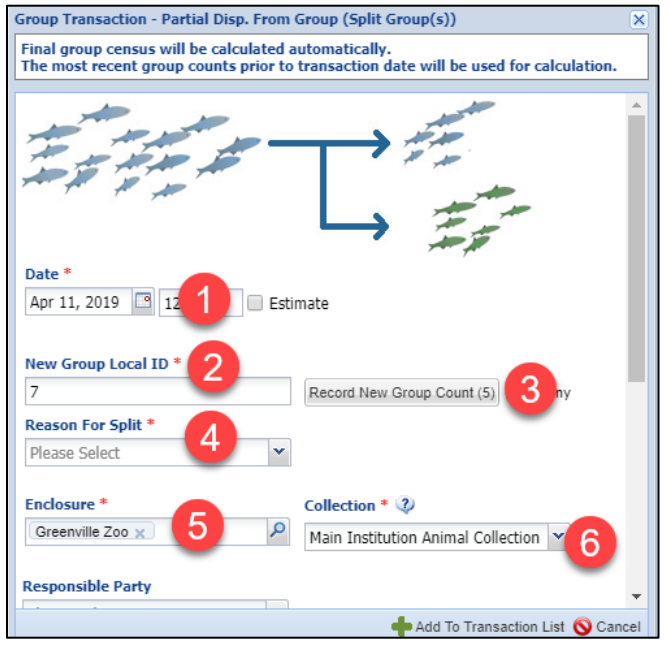

- 1. Date: The date of the Split.
- 2. Local ID: A new Local ID is required.
- 3. Record New Group Count: The number of group members you Split out.
- 4. Reason for Split: Why you Split the group, a data standard.
- 5. Enclosure: Defaults to your Preference.
- 6. Collection: Defaults to your Preference.

Back to Topics

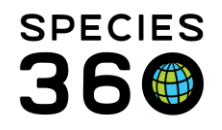

# Split out an individual from your existing group

**Scenario:** You have an individual in the group that is now individually recognizable (i.e markings, injury, sexually dimorphic) and you want to manage as an individual now. **Action:** Perform a Disposition, Partial Disposition From This Group, Split Individual(s) from this group

Open the record of the group you want to split and open the My Transactions tab. Select Add Transaction, Disposition, Partial Disposition From This Group, Split Individual(s) from this group.

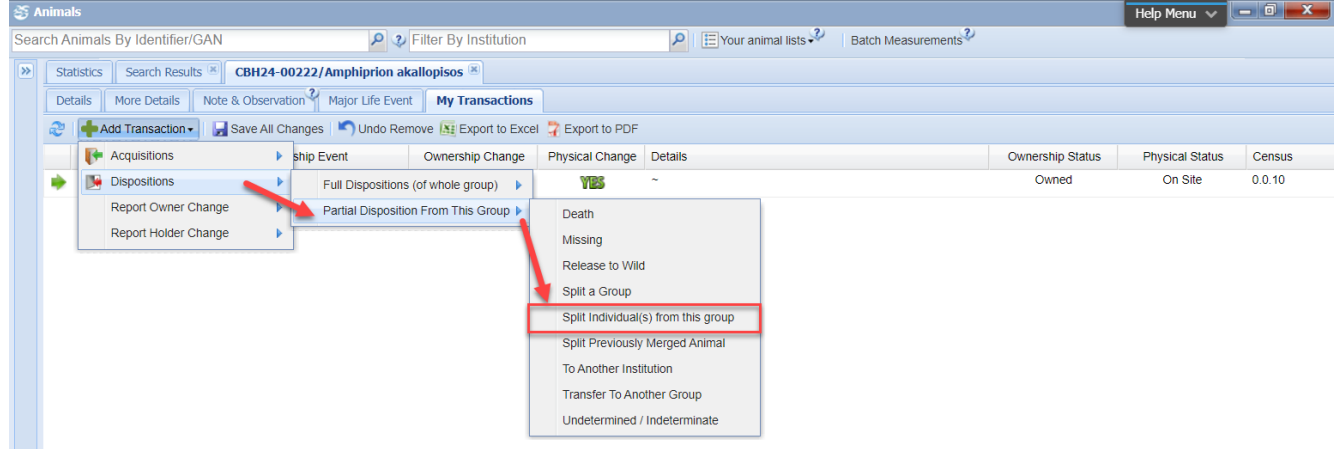

Fill in the required fields. Mandatory fields are marked with a red star, and are numbered and defined below.

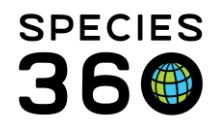

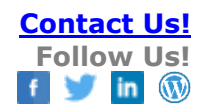

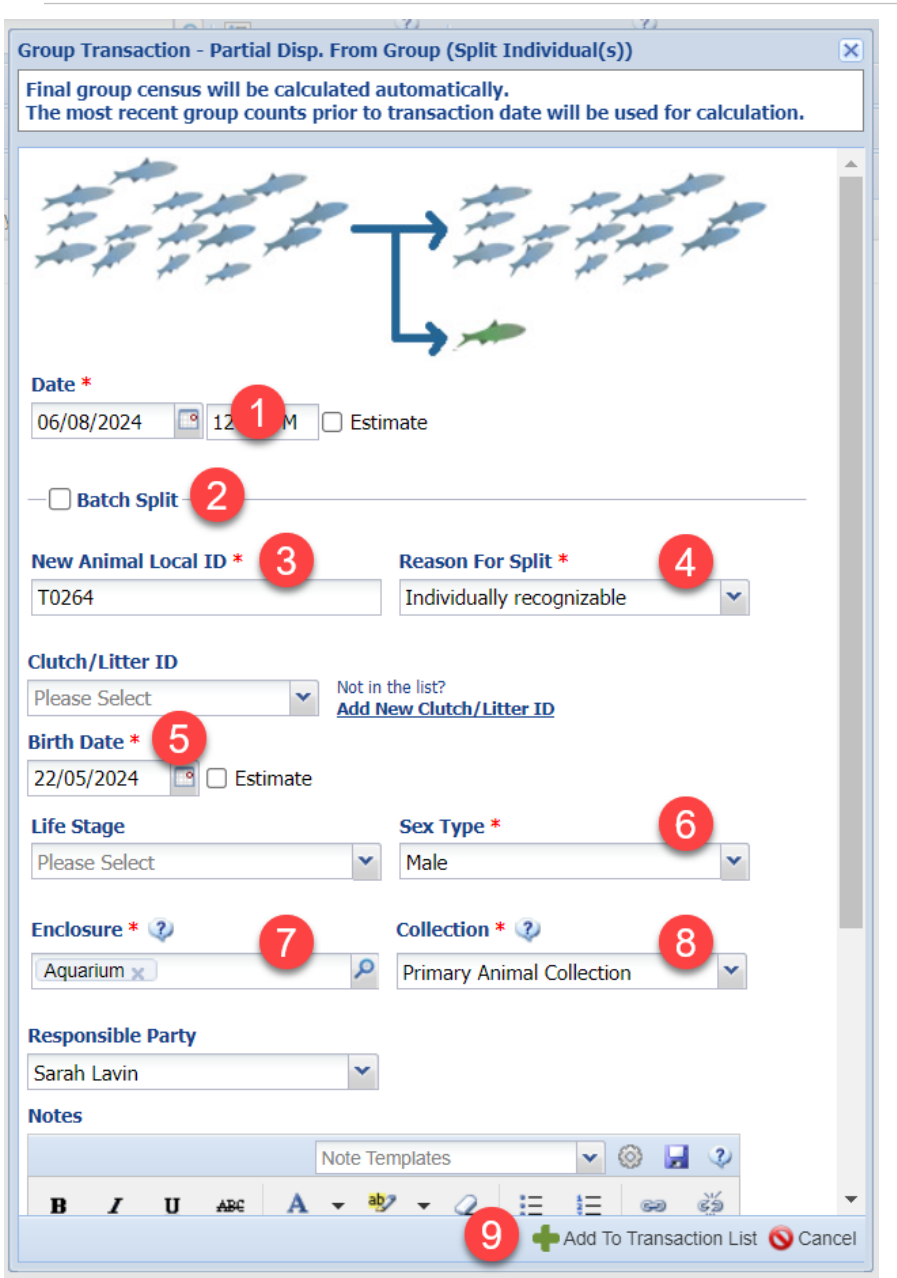

- 1. Date: The date of the Split.
- 2. Batch Split: Tick this box to split more than one individual from a group.
- 3. Local ID: A new Local ID is required.
- 4. Reason for split: Select a reason from the drop-down menu.
- 5. Birth Date: If you have more accurate birth date information for this individual it can be updated here, otherwise it will default to the birth date assigned for the group.
- 6. Sex Type: Update a sex type for this individual.
- 7. Enclosure: Defaults to your Preference but can be updated.
- 8. Collection: Defaults to your Preference but can be updated.

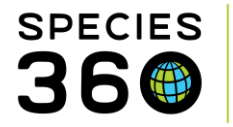

#### 9. Add to the Transaction List.

Finally, click Save All Changes to update the Transaction List. The individuals record can be accessed through the new GAN.

| Statis                                                                                     | Xatistics Search Results * CBH24-00222/Amphiprion akallopisos * |                                       |                  |                 |                               |                  |                 |        |         |  |  |  |
|--------------------------------------------------------------------------------------------|-----------------------------------------------------------------|---------------------------------------|------------------|-----------------|-------------------------------|------------------|-----------------|--------|---------|--|--|--|
| Details More Details Note & Observation <sup>24</sup> Major Life Event My Transactions     |                                                                 |                                       |                  |                 |                               |                  |                 |        |         |  |  |  |
| 🥲   💠 Add Transaction 🔹 🚽 Save All Changes 🏷 Undo Remove 🕼 Export to Excel 🧣 Export to PDF |                                                                 |                                       |                  |                 |                               |                  |                 |        |         |  |  |  |
|                                                                                            | Date                                                            | Physical/Ownership Event              | Ownership Change | Physical Change | Details                       | Ownership Status | Physical Status | Census |         |  |  |  |
| ٠                                                                                          | 22/05/2024 12:                                                  | Birth/Hatch                           | YES              | YES             | ~                             | Owned            | On Site         | 0.0.10 | $\odot$ |  |  |  |
|                                                                                            | 06/08/2024 12:                                                  | Split An Individual Out Of This Group | 100              | 00              | Split Individual: CBH24-00258 | Owned            | On Site         | 0.0.9  |         |  |  |  |
|                                                                                            |                                                                 |                                       |                  |                 |                               |                  |                 |        |         |  |  |  |

### Back to Topics

#### Record change in ownership

**Scenario**: You have a group in on loan which has changed ownership. **Action**: Perform Report Owner Change, For Animal in on Loan.

Open the record of the group you need to change the ownership of and open the My Transactions tab. Select Add Transaction, Report Owner Change, For Animal in on Loan.

| 3   | Animals                                                                                  |                          |            |                                 |                       |                 |                         |                              |                  | Help Menu 🗸        |         |
|-----|------------------------------------------------------------------------------------------|--------------------------|------------|---------------------------------|-----------------------|-----------------|-------------------------|------------------------------|------------------|--------------------|---------|
| Sea | rch An                                                                                   | imals By Identifier/GAN  |            | \$                              | Filter By Institution |                 | 🔎 🗄 Your animal lists 🗳 | Global Admin Functionalities | Batch Measure    | ments <sup>2</sup> |         |
| >>  | Statistics I5522-01312/154/Partula tohiveana ®                                           |                          |            |                                 |                       |                 |                         |                              |                  |                    |         |
|     | Deta                                                                                     | ails More Details Note & | Observatio | on <sup>2</sup> Major Life Even | t My Transactions     |                 |                         |                              |                  |                    |         |
|     | 🤣 📥 Add Transaction 🚽 🚽 Save All Changes 🗳 Undo Remove 👫 Export to Excel 🤰 Export to PDF |                          |            |                                 |                       |                 |                         |                              |                  |                    |         |
|     |                                                                                          | F Acquisitions           | Þ r        | ship Event                      | Ownership Change      | Physical Change | Details                 |                              | Ownership Status | Physical Status    | Census  |
|     | ٠                                                                                        | Dispositions             | •          |                                 | YES                   | YES             | ~                       |                              | Owned            | On Site            | 0.0.100 |
|     |                                                                                          | Report Owner Change      |            | For Animal in on                | Loan                  |                 |                         |                              |                  |                    |         |
|     |                                                                                          | Report Holder Change     | Þ          | For Animal in on                | Lease                 |                 |                         |                              |                  |                    |         |
|     |                                                                                          | Record Event             | •          |                                 |                       |                 |                         |                              |                  |                    |         |

Record the Date, New Owner and New Owner ID. Add a responsible party and any notes as required then click Add To Transaction List.

| Event - For Animal in on Loan                                                       | ×    |  |  |  |  |  |  |  |  |
|-------------------------------------------------------------------------------------|------|--|--|--|--|--|--|--|--|
| Date * 24/02/2022  12:00  Estimate                                                  |      |  |  |  |  |  |  |  |  |
| New Owner * New Owner Id *                                                          |      |  |  |  |  |  |  |  |  |
| New Owner Institution Name 👂                                                        |      |  |  |  |  |  |  |  |  |
| Responsible Party                                                                   |      |  |  |  |  |  |  |  |  |
| Hannah Jenkins 👻                                                                    |      |  |  |  |  |  |  |  |  |
| Notes                                                                               |      |  |  |  |  |  |  |  |  |
| Note Templates 💌 🛞 🛃 🤣                                                              |      |  |  |  |  |  |  |  |  |
| <b>B</b> <i>I</i> <u>U</u> AB€ <b>A →</b> <sup>8</sup> 2 <b>→</b> <i>Q</i> := := := |      |  |  |  |  |  |  |  |  |
| a 24 🖤 - 🔳                                                                          |      |  |  |  |  |  |  |  |  |
|                                                                                     | -    |  |  |  |  |  |  |  |  |
| 🕂 Add To Transaction List 🚫 Ca                                                      | ncel |  |  |  |  |  |  |  |  |

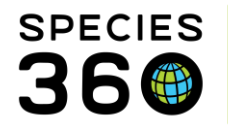

#### Back to Topics

# Record change in holder

**Scenario**: You have a group out on loan which has been transferred to another holder. **Action**: Perform Report Holder Change, For Animal out on Loan.

Open the record of the group you need to change the holder of and open the My Transactions tab. Select Add Transaction, Report Holder Change, For Animal in on Loan.

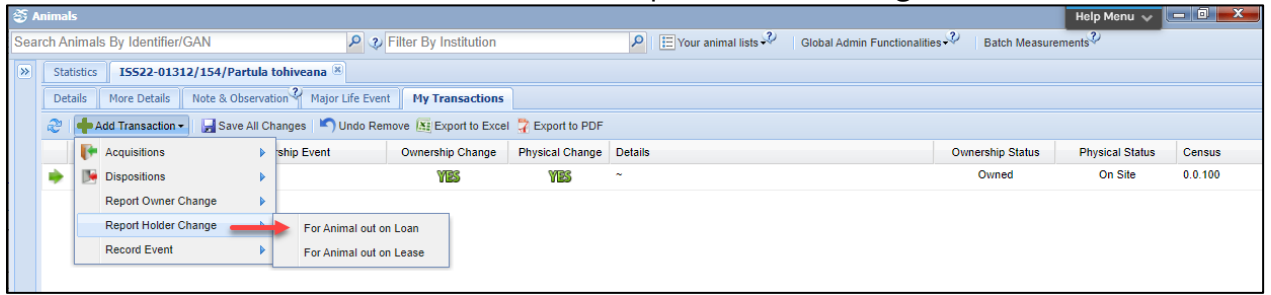

Record the Date, New Holder and New Holder ID. Add responsible party and any notes as required then click Add To Transaction List.

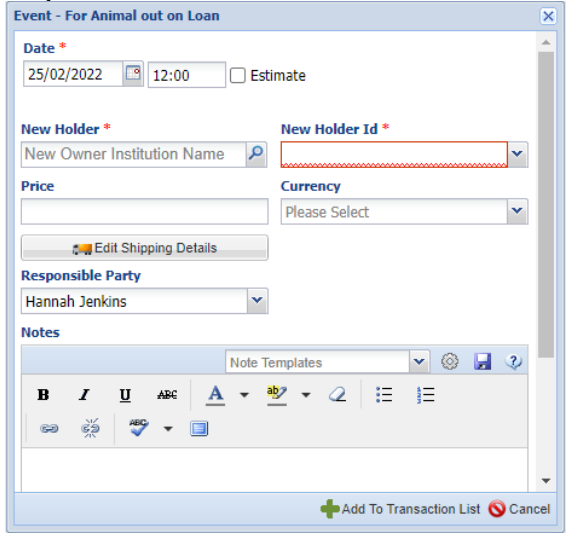

### Back to Topics

### Record hatch event in group of eggs

Scenario: You have a group of eggs which hatch.

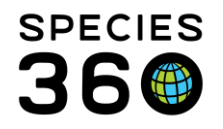

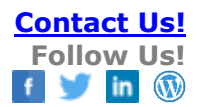

Action: Perform Record Event, Hatch Event for An Accessioned Group Of Eggs.

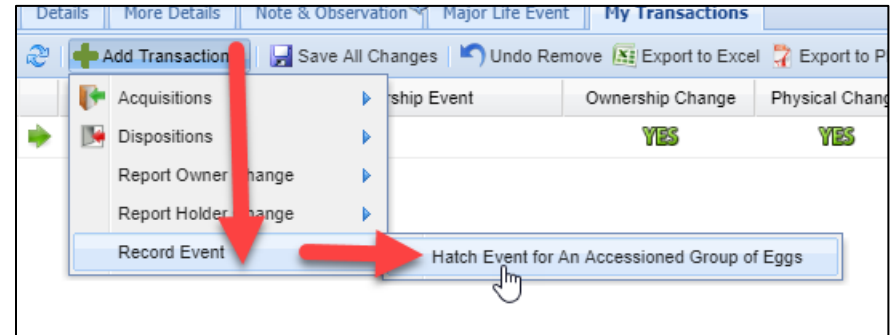

Fill in the required information. Mandatory fields are marked with a red star and are numbered and defined below.

| Record Hatch Event For Multiple Egg                                      | ×     |
|--------------------------------------------------------------------------|-------|
| Date * Apr 11, 2019 12:0 Estimate All eggs did not hatch on the same day | •     |
| Local ID * 2                                                             |       |
| Birth/Hatch Type * Responsible Party                                     |       |
| Captive Birth/Hatch 3 V Please Select V                                  |       |
| Birth Location                                                           |       |
| Institution     Geo Location                                             |       |
| <ul> <li>Undetermined</li> <li>Indeterminate</li> </ul>                  |       |
| Institution *                                                            |       |
| Greenville Zoo 🗙                                                         |       |
|                                                                          |       |
| Record Number Hatched (Count: 8)                                         |       |
| Notes                                                                    | -     |
| 💠 Add To Transaction List 🚫 C                                            | ancel |

- 1. Date: The date the eggs hatched. If they did not all hatch on the same day check the box and you can enter a date range.
- 2. Local ID: If you did not record a Local ID for the group of eggs you will need to do so now.
- 3. Birth/Hatch Type: The type of birth/hatch.
- 4. Record Number Hatched: Since not all eggs may have hatched a count is required here.

# Back to Topics

Revised 6 August 2024